## BLUEFIELD

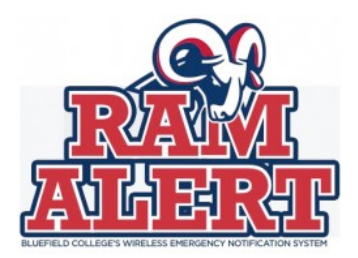

## **RamAlert Screenshot Signup Instructions**

To sign up or update your account for RamAlert, go to <u>www.bluefield.edu/ramalert</u>. From the RamAlert web page, click on the employees subscribe button or the students subscribe button at the top right side of the page to access the appropriate online subscription form.

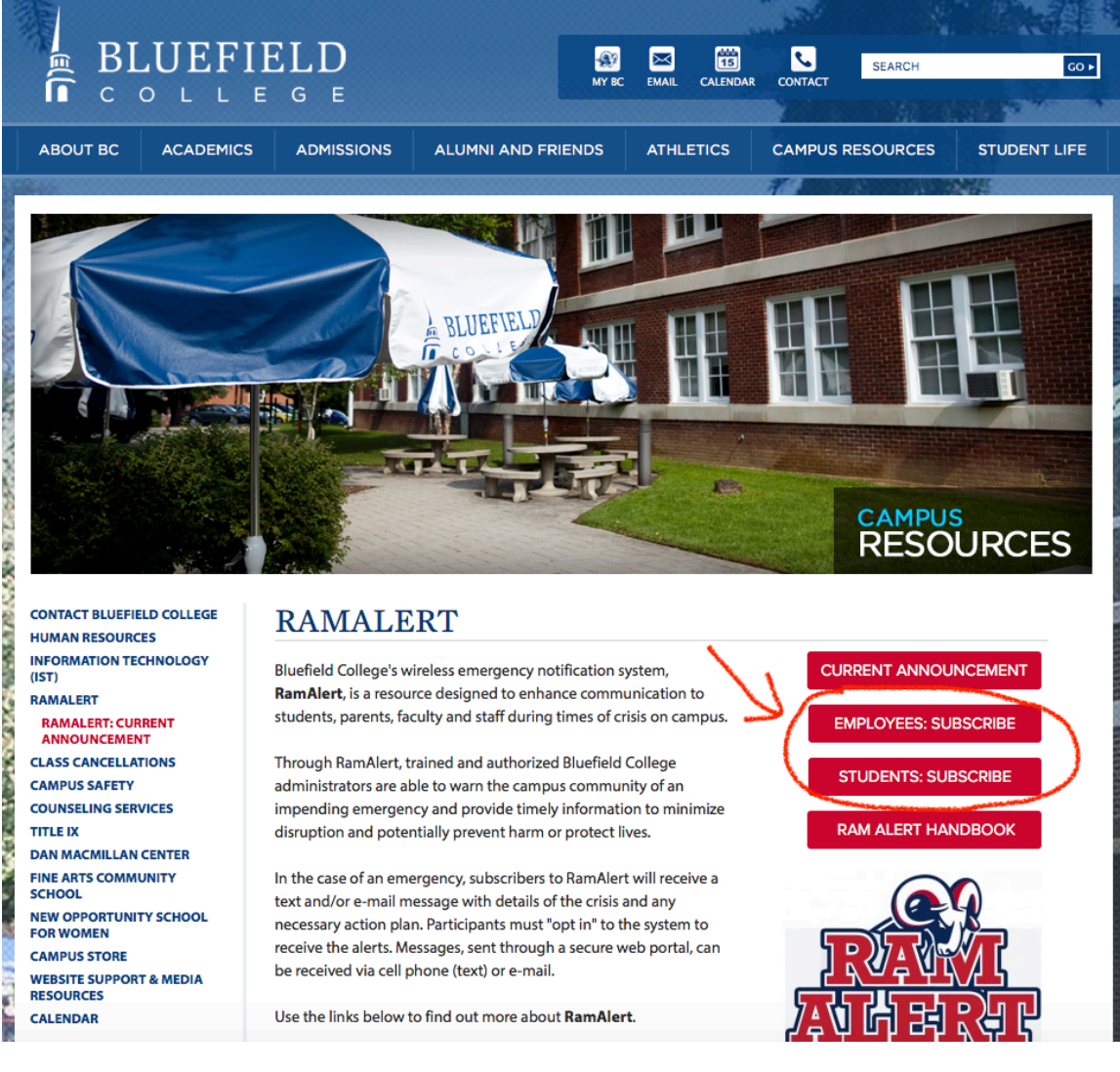

If you are not logged in to MyBC, at this point you will need to do so. Simply enter your MyBC username (or Jenzabar ID) and password to continue the RamAlert registration process

| myBeen                         |                                                              |                                                                | Jenzabar ID: | Search Password: | Login |
|--------------------------------|--------------------------------------------------------------|----------------------------------------------------------------|--------------|------------------|-------|
| HOME ADMISSIONS                | STUDENT LIFE ALUMN                                           | I AND FRIENDS                                                  |              |                  |       |
| You are here: Student Life > R | Malert<br>You do not have the new<br>This page may require y | ressary permissions to view this page.<br>you to be logged in. | 5            |                  |       |

From the RamAlert registration page, complete the "Subscribe to RamAlert" form. If you are a current RamAlert user simply needing to update your account (i.e. renew your subscription or extend your expiration date), enter your username and password in the "Update Account" form.

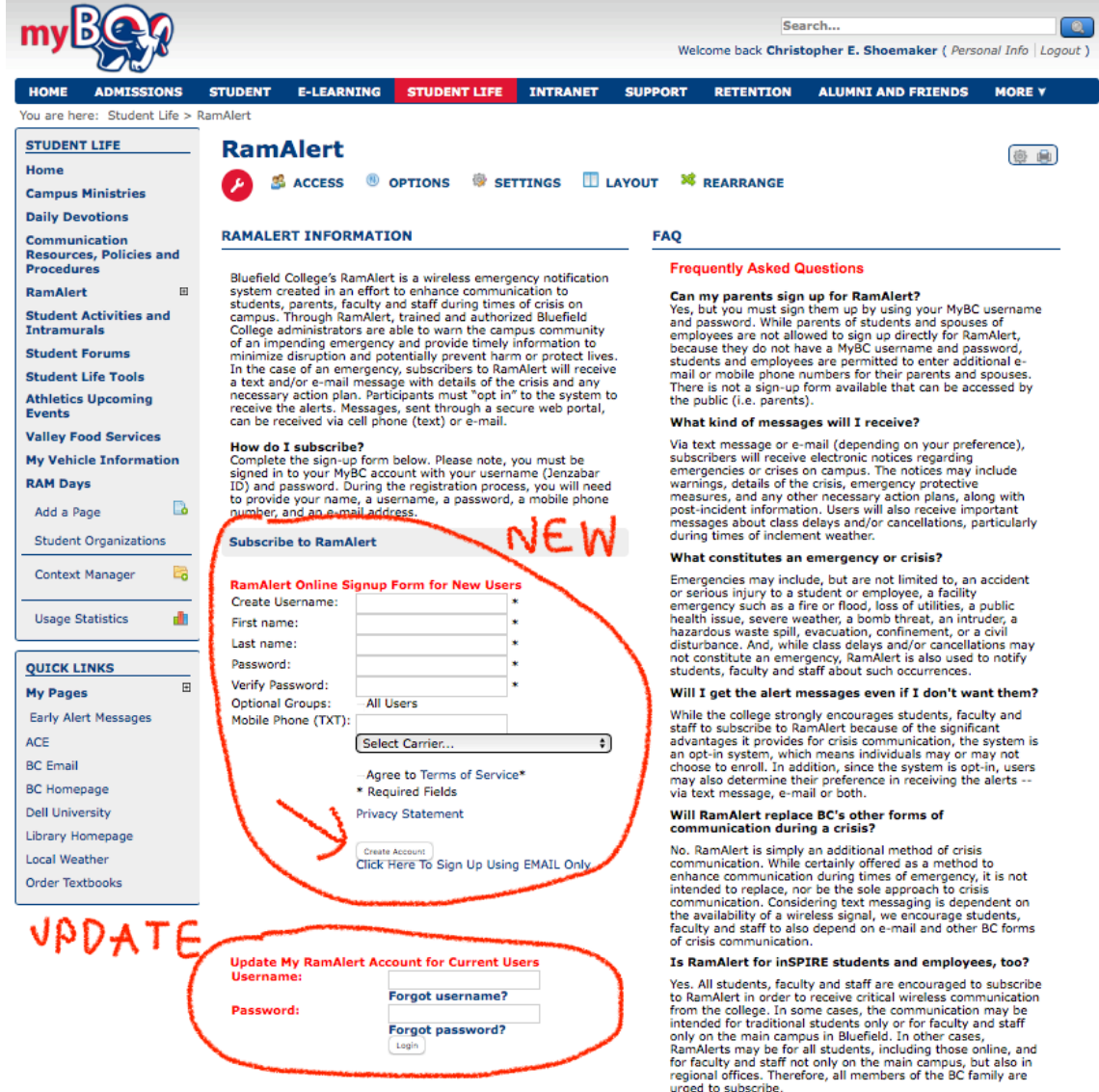

urged to subscribe

After you complete the registration form, you should receive a validation notice by text (if you signed up to receive RamAlert text messages) and by email (if you signed up to receive RamAlert emails). To complete your subscription process, enter the validation code (for text messaging) or click the validation button (in the validation email).

| Umalidated<br>276 Verzon Wireless)                                                                                                    | Delete |
|----------------------------------------------------------------------------------------------------|--------|
| We have send a Validation Code to this number. You must enter your code below before this number will be active. If you did not receive this message, try re-sending it below. There are a number of reasons you may not have received this message yet so please consult the <u>SMS FAQ</u> documentation for information. | more   |
| Validation Code: Wildate                                                                                                    |        |
| Resend Validation SMS                                                                                                    |        |

## **Your Services**

## SMS (Text Messaging)

| Unvalidated<br>276 Verizon Wireless)<br>We have sent a Validation Code to this number. You must enter your code below before the<br>information. |
|----------------------------------------------------------------------------------------------------|
| Validation Code: Validate                                                                                                    |
| Resend Validation SMS                                                                                                    |

For additional support for RamAlert, contact the Bluefield College Office of Public Relations by email at <u>bcnews@bluefield.edu</u> or by phone at 276-326-4212.